ACLARACIÓN: Si la carrera correspondiente incluye actividades optativas, se debe seleccionar las mismas durante el paso 1. En caso de necesitar ayuda, es posible acceder a u tutorial mediante el siguiente enlace: https://www.unraf.edu.ar/index.php/videos/1252-video-125

2- Enviar un correo a tramitedetitulo@unraf.edu.ar mencionando que ya fue iniciado el trámite por Autogestión SIU Guaraní, en la respuesta se le indicarán los pasos a seguir. Sin tal aviso, no podremos proseguir con el trámite.

1- Ingresar a SIU Guaraní (https://guarani.unraf.edu.ar/autogestion/) y dirigirse a la opción TRÁMITES. Una vez allí, iniciar la solicitud del título desde la opción SOLICITAR CERTIFICACIÓN.

## **OBTENCIÓN DE TÍTULO INTERMEDIO** Y/O TÍTULO DE GRADO

Consultas en tramitedetitulo@unraf.edu.ar

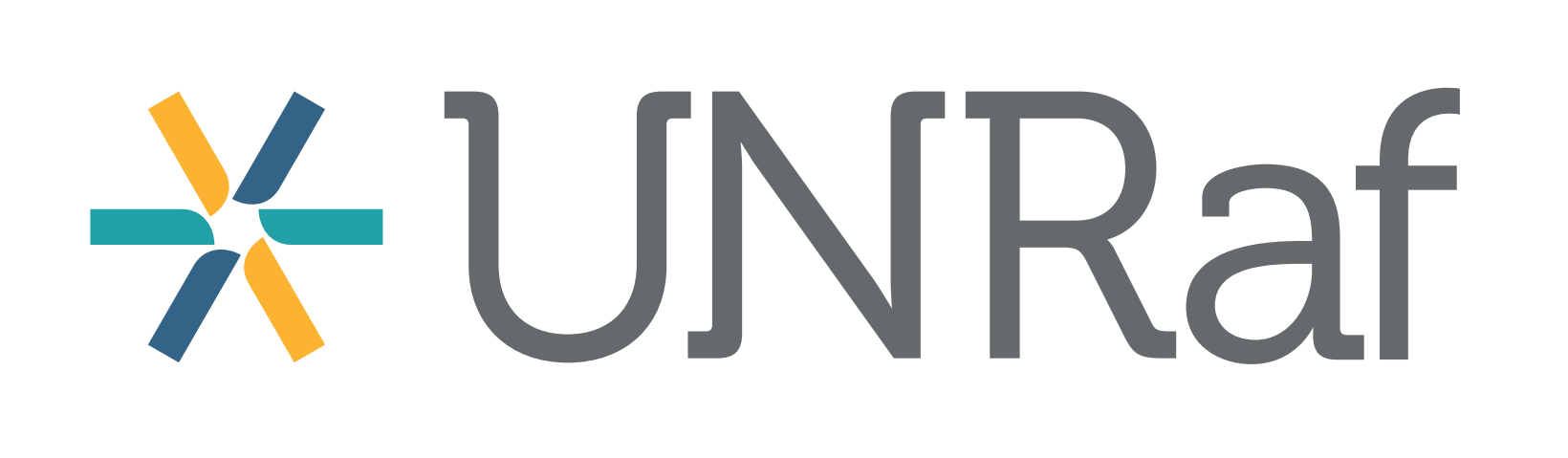

ÁREA DE **GRADUADAS/OS Y DESARROLLO** PROFESIONAL